## Инструкция по прохождению теста

## на знание нормативных документов по организации учебного процесса

1. Войдите в Единый личный кабинет НИУ ВШЭ (ЕЛК). Для авторизации воспользуйтесь корпоративной учетной записью. Ваш

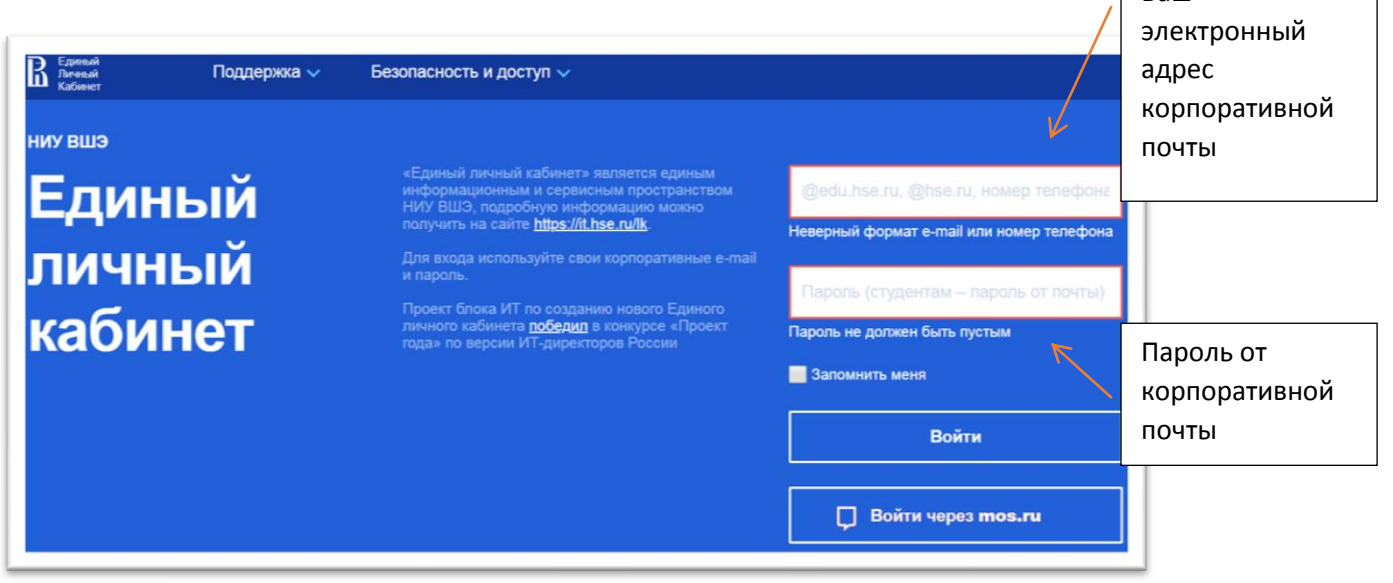

2. В Едином личном кабинете по адресу Учебные сервисы – Обучение для работников <u>https://lk.hse.ru/personal/ELK\_cu\_allStaff</u>, нажмите кнопку «Конкурс ППС и Оценка тьюторов».

| chse.ru/persona<br>В Единый<br>Личный<br>Кабинет | Поддержка 🗸                                                            |    |                                                                                                    | Q, | •                                              | 뗽 Артюхова Е. А. 🗸                                                |
|--------------------------------------------------|------------------------------------------------------------------------|----|----------------------------------------------------------------------------------------------------|----|------------------------------------------------|-------------------------------------------------------------------|
| Поддержка                                        | пользователей (COVID-19)                                               |    |                                                                                                    |    |                                                |                                                                   |
| [ <sup>1</sup> &]<br>≣•©                         | ГОРЯЧАЯ ЛИНИЯ<br>ВЫШКИ<br>Работаем и учимся дистанционно               |    |                                                                                                    |    |                                                |                                                                   |
| Главная                                          |                                                                        |    |                                                                                                    |    |                                                |                                                                   |
| Ų.                                               | Учебные сервисы<br>Дисциплины, нагрузка, ВКР/КР,<br>зачетка, портфолио | ¢. | Научные сервисы<br>Академические надбавки, конкурсы<br>научного фонда, академический<br>кадровый резерв |    | Адми<br>серв<br><sup>Заявки в</sup><br>финансо | ИНИСТРАТИВНЫЕ<br>ИСЫ<br>ИТ, АХО, кадровые,<br>вые и другие службы |
|                                                  | Расписание занятий<br>и аудитории<br>Расписание занятий и аудитории    |    | Корпоративный<br>портал<br>Персональная страница на портале,<br>публикации, раздел редакто              |    | Жизн<br>ситу<br>Новый с                        | <b>ІЄННЫЄ</b><br>ации<br>ртрудник, переезд.<br>вать мероприятие   |

| Личевый Поддержка 🗸<br>Кабинет                                                                                                    |                                                                                                    | Q,           | 🛕 🧳 🥘 Артюхова Е. А. 🗸                                                             |
|----------------------------------------------------------------------------------------------------|----------------------------------------------------------------------------------------------------|--------------|------------------------------------------------------------------------------------|
| Учебные сервисы 🗸                                                                                                    |                                                                                                    |              |                                                                                    |
| чебные серви                                                                                                    | ІСЫ                                                                                                    |              |                                                                                    |
| Ссновное<br>образование<br>Сервисы, доступные в рамках<br>основного образования                                                                                                    | Учебный ассистент<br>Часть задач преподавателя по<br>чтенико курса                                                                    | 8688<br>8688 | Общеуниверситетские<br>факультативы<br>Запись на факультативы для всех<br>желающих |
| Эт Апо<br>Доступ к дополнительному<br>профессиональному образованию в<br>НИУ ВШЭ                                                                                                    | Студия самозаписи<br>ОпеВиtton Подача заявки на бронирование<br>студии, Администрирование студ                                        |              | Обучение для<br>работников<br>Обучающие курсы и тестирование<br>работников НИУ ВШЭ |
|                                                                                                    |                                                                                                    |              |                                                                                    |
| Единый<br>Личеный Поддержка ∨<br>Кабиенет                                                                                                    |                                                                                                    | Q,           | 🌲 🍈 Арткохова Е. А. 🗸                                                              |
| Гдинный<br>Кабинет Поддержка ∨<br>Учебные сервисы ∨ Обучен<br>Обучение для<br>Курс ИБ                                                                                                    | ие для работников V<br>работников<br>обуклеты "10<br>Правил"                                                                          | Q<br>1       | Артюхова Е. А. Обучение работе в СДОУ                                              |
| Сучевый<br>Кабенее<br>Учебные сервисы Собучен<br>Обучение сорвисы Собучен<br>Обучение длля<br>Курс ИВ<br>Курс информационной безопасности<br>для обучения и тестирования<br>сотрудников НИУ ВШЭ | ие для работников 🗸<br>работников Голанования<br>10 Буклеты "10<br>Правил"<br>Здесь Вы можете скачать буклеты из<br>серии "10 Правил" |              | Артюхова Е. А. Обучение работе в СДОУ                                              |

3. Вы попадете на страницу авторизации сайта корпоративного обучения cu.hse.ru. Нажмите кнопку «Войти через ЕЛК ВШЭ».

| оризация НИУ ВШЭ |                                             |                                                                                        |
|------------------|---------------------------------------------|----------------------------------------------------------------------------------------|
|                  | Вход на сайт                                |                                                                                        |
|                  | Логин                                       | Пароль                                                                                 |
|                  | <u> </u>                                    |                                                                                        |
|                  |                                             | войти                                                                                  |
|                  | Для работников Н<br>почте и паролю.         | ИУ ВШЭ вход по корпоративной электронной                                               |
|                  | Для внешних пол                             | ьзователей вход по логину и паролю от сайта.                                           |
|                  |                                             | ВОЙТИ ЧЕРЕЗ ЕЛК ВШЭ                                                                    |
|                  | Авторизовавшись<br>ограничения поль<br>ВШЭ. | в Едином Личном Кабинете, Вы сможете без<br>зоваться автоматизированными сервисами НИУ |

4. Далее Вы попадете на страницу зачисления на курс. Нажмите кнопку «Записаться на курс».

| Настройка зачисления на курс                                                            |  |  |  |  |
|-----------------------------------------------------------------------------------------|--|--|--|--|
| Т019_Тестирование ППС на конкурс<br>Учитель: Артюхова Елена<br>Учитель: Шаламков Сергей |  |  |  |  |
| Самостоятельная запись (Студент)                                                        |  |  |  |  |
| Кодовое слово не требуется.                                                             |  |  |  |  |
| Записаться на курс                                                                      |  |  |  |  |

5. Перед Вами откроется страница Введение. Внимательно прочитайте вступительный текст, а когда будете готовы приступить к тестированию, нажмите кнопку «Начать тестирование».

| ВЫСШАЯ ШКОЛА ЭКОНОМИКИ национальный исследовательский университет                                                                                                    |
|----------------------------------------------------------------------------------------------------|
| Т019_Тестирование ППС на конкурс                                                                                                    |
| Личный кабинет > ТППС                                                                                                    |
| Конкурс на замещение должностей профессорско-преподавательского состава<br>НИУ ВШЭ. Оценка тьюторов НИУ ВШЭ                                                                                                    |
| Тест на знание нормативных документов по организации учебного процесса                                                                                                    |
| Уважаемый коллега!                                                                                                    |
| Просим Вас пройти тестирование на знание нормативных документов по организации учебного процесса.                                                                                                    |
| Вам предстоит ответить на 30 вопросов. Некоторые из них имеют единственный возможный ответ, некоторые – несколько. В ряде вопросов нужно выбрать ответ из выпадающего списка.                                                                               |
| Чтобы избежать ошибок, внимательно прочитайте сам вопрос и пояснение к нему. Не волнуйтесь и не спешите с ответом – время тестирования не ограничено. У Вас<br>три попытки на прохождение теста.                                                            |
| После завершения теста Вы увидите свои баллы, оценку и отзыв. Поскольку вопросов всего 30, то максимальное количество баллов тоже 30. Также в курсе<br>предусмотрена оценка по 10-балльной шкале, лучшая оценка из трех попыток пойдет в конкурсную анкету. |
| Разрешено попыток: 3                                                                                                    |
| Метод оценивания: Высшая оценка                                                                                                    |
| Попыток: 651<br>Начать тестирование                                                                                                    |
|                                                                                                    |
|                                                                                                    |

По всем вопросам технической поддержки пишите на почту: <u>cu@hse.ru</u>.